Windows XP虚拟内存的标准设置方法 PDF转换可能丢失图片 或格式,建议阅读原文

https://www.100test.com/kao\_ti2020/225/2021\_2022\_Windows\_XP c100 225223.htm 当你游戏玩得正酣,或者在激情冲浪开启多 个窗口时,你的系统总会出现如右图的提示。机器此时慢如 蜗牛,刚才好的心情顿时没了。在我们刊登的电脑报第20 期E5版的菜鸟档案《找回占用系统盘空间》一文中提到虚拟 内存的简单设置,这一问题引起许多新手朋友的兴趣,这是 他们经常遇到的情况。虚拟内存的作用是什么?到底设置多 少为好?本文就来对它进行详细的介绍。以下所有步骤均 以Windows XP操作系统为例。打造虚拟内存的"标准间"当 系统运行时,先要将所需的指令和数据从外部存储器(如硬 盘、软盘、光盘等) 调入内存中, CPU再从内存中读取指令 或数据进行运算,并将运算结果存入内存中,内存所起的作 用就像一个"二传手"的作用。当运行一个程序需要大量数 据、占用大量内存时,内存这个仓库就会被"塞满",而在 这个"仓库"中总有一部分暂时不用的数据占据着有限的空 间,所以要将这部分"惰性"的数据"请"出去,以腾出地 方给"活性"数据使用。这时就需要新建另一个后备"仓库

"去存放"惰性"数据。由于硬盘的空间很大,所以微 软Windows操作系统就将后备"仓库"的地址选在硬盘上, 这个后备"仓库"就是虚拟内存。在默认情况下,虚拟内存 是以名为Pagefile.sys的交换文件保存在硬盘的系统分区中。手 动设置虚拟内存在默认状态下,是让系统管理虚拟内存的, 但是系统默认设置的管理方式通常比较保守,在自动调节时 会造成页面文件不连续,而降低读写效率,工作效率就显得 不高,于是经常会出现"内存不足"这样的提示,下面就让 我们自已动手来设置它吧。 用右键点击桌面上的"我的电脑"图标,在出现的右键菜单中选择"属性"选项打开"系 统属性"窗口。在窗口中点击"高级"选项卡,出现高级设置的对话框(图1);图1 点击"性能"区域的"设置"按钮,在出现的"性能选项"窗口中选择"高级"选项卡,打 开其对话框。 在该对话框中可看到关于虚拟内存的区域, 点击"更改"按钮进入"虚拟内存"的设置窗口。选择一个 有较大空闲容量的分区,勾选"自定义大小"前的复选框, 将具体数值填入"初始大小"、"最大值"栏中,而后依次 点击"设置 确定"按钮即可(图2),最后重新启动计算机 使虚拟内存设置生效。[1][2][3]下一页100Test下载频道开 通,各类考试题目直接下载。详细请访问 www.100test.com